## Tango Backup

### Descripción

Esta aplicación le permite realizar backups en la nube de las bases de datos de su sistema.

Diseñamos esta guía para que deje operativa la aplicación Tango Backup de manera fácil y rápida. Explicaremos como poner en marcha el circuito y los pasos que tenés que seguir para adaptarlo a sus necesidades.

#### Puesta en marcha

Para la puesta en marcha de esta aplicación, debe loguearse en el sistema con un perfil de Tango que posea asociada una cuenta nexo válida, o bien loguearse directamente con las credenciales de su cuenta nexo asociada. Para más información consulte <u>Asociar usuario Tango a una cuenta nexo</u>.

Luego, debe ingresar al módulo Aplicaciones nexo y pulsar en la opción «Backup». Al ingresar al menú, iniciará un asistente paso a paso, donde podrá configurar y adquirir la aplicación.

Primer paso: acepte los términos y condiciones de la aplicación.

**Segundo paso:** configure la aplicación. Seleccione la carpeta en la que desea almacenar, temporalmente, los backups que se vayan generando para ser subidos a la aplicación web Tango Backup.

Si el servidor no está en un dominio de Windows, debe compartir la carpeta y asegurarse que Microsoft SQL Server pueda acceder a la carpeta compartida.

Tercer paso: controle y confirme que los datos de configuración de la aplicación sean correctos.

Pulse en «Terminar» para finalizar con la adquisición y configuración de la aplicación.

#### Detalle del circuito

Tango Backup genera periódicamente, en la franja horaria especificada en Configuración Tango Backup, los backups de las empresas que marcaste para respaldar. Estos backups son subidos a la nube y quedan para tu disponibilidad en el sitio de la aplicación: https://backup.axoft.com/

#### Preguntas frecuentes

# 1) Si tengo el servidor de Tango fuera de un dominio de Windows. ¿Cómo configuro la carpeta de backups?

- 1. Elija la carpeta deseada.
- 2. Cambie su nombre a «COMPARTIDO\_NEXOBACKUP».
- 3. Debe compartirla como recurso compartido.